## Byron-Bergen Central School District Instructional Pacing Guide May 4th-May 15th Mrs. Gruschow 4th grade reading

| Monday, May 4th                                                                                                    | Tuesday, May 5th                                                                                                    | Wednesday, May 6th                                                                                                    | Thursday, May 7th                                                                                                    | Friday, May 8th                                                                                                   |
|----------------------------------------------------------------------------------------------------|----------------------------------------------------------------------------------------------------|----------------------------------------------------------------------------------------------------|----------------------------------------------------------------------------------------------------|----------------------------------------------------------------------------------------------------|
| Open a newsela account if<br>you haven't already. Use<br>the link below to start your<br>account.<br>https://newsela.com/quic<br>kjoin/#/DARY5N<br>Don't forget to save your<br>name and password.<br>When you open your<br>account there will be an<br>article assigned to you.<br>Step by step directions are<br>below. | Read the article assigned.<br>Remember to use your<br>comprehension strategies<br>as you read.<br>*articles are assigned<br>based on student's reading<br>levels. | Reread the article or scan<br>it to be ready to take the<br>quiz. To open the quiz click<br>the quiz button on the right.<br>When you submit it, I will<br>get the score. | Go to <u>wordgametime.com</u> ,<br>There is no log-in or<br>password, you can just<br>start playing games. Scroll<br>to your grade level and try<br>a game of "Word Frog". | Use the writing journal we<br>sent home and do a retell<br>using:<br>somebody,<br>wanted,<br>but,<br>So,<br>then. |

| Monday, May 11th                                                                    | Tuesday, May 12th                                                                              | Wednesday, May 13th                                                                                                    | Thursday, May 14th                                                                                                    | Friday, May 15th                                                                                                    |
|-------------------------------------------------------------------------------------|------------------------------------------------------------------------------------------------|----------------------------------------------------------------------------------------------------|----------------------------------------------------------------------------------------------------|----------------------------------------------------------------------------------------------------|
| Open your newsela<br>account and there will be a<br>new article assigned to<br>you. | Read the article assigned.<br>Remember to use your<br>comprehension strategies<br>as you read. | Reread the article or scan<br>it to be ready to take the<br>quiz. To open the quiz click<br>the quiz button on the right.<br>When you submit it, I will<br>get the score. | Go to <u>wordgametime.com</u> ,<br>There is no log-in or<br>password, you can just<br>start playing games. Scroll<br>to your grade level and try<br>a game of<br>"ExtraordinaryElephants"-<br>remember synonyms are<br>words that mean the same | Use the writing journal we<br>sent home and do a "6<br>word week". Just like 6<br>word weekend but tell me<br>about your week. If you<br>email me your week I'll<br>share my week with you.<br>jgruschow@bbschools.org |

How to open a newsela account-

-Go to newsela.com
-Select join in the top right corner
-Select I am a student
-Put in this class code GSFQ5H for 3rd grade
-4th grade code is DARY5N
-Next fill in your first and last name
-For user name you can choose a silly name if you want to
-Choose a password- something easy to remember like your name and 1234
Then get started and your page will open and my assignment will be right there.
When you finish you can choose Take Quiz and answer the questions.

Once you've made the account all you have to do is go to newsela sign in. I'll post a new article once a week.

Mrs. Gruschow jgruschow@bbschools,org